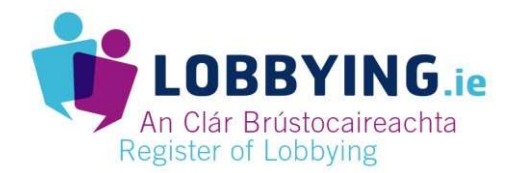

## Conas Clárú mar Bhrústocaire

Déan na bearta seo a leanas chun clárú mar dhuine atá bainteach le Brústocaireacht. Is féidir leat féachaint ar rannán um chuidiú an tsuímh ghréasáin <u>lobbying.ie</u> chun tuilleadh sonraí a fháil.

| BEART                                                                                        | GNÍOMHARTHA                                                                                                    |
|----------------------------------------------------------------------------------------------|----------------------------------------------------------------------------------------------------|
| <ol> <li>Suíomh gréasáin an Achta um<br/>Brústocaireacht a Rialáil a<br/>rochtain</li> </ol> | https://www.lobbying.ie/ga                                                                                                    |
| 2. Cuntas a chruthú                                                                          | CLICEÁIL Réamhchláraigh mar bhrústocaire                                                                                                    |
| 3. Sonraí teagmhála an chuntais a<br>iontráil                                                | <ul> <li>IONTRÁIL do sheoladh ríomhphoist</li> <li>IONTRÁIL do phasfhocal roghnaithe</li> <li>DEARBHAIGH do phasfhocal</li> <li>NÓTA: caithfidh 8 gcarachtar a bheith i do phasfhocal agus caithfidh uimhir, ceannlitir agus litir i gcás íochtair a bheith ann</li> <li>IONTRÁIL d'uimhir theileafóin</li> <li>CLICEÁIL Cláraigh</li> </ul>                                                                                                    |
| 4. Fíordheimhniú                                                                             | <ul> <li>CLICEÁIL ar an nasc sa ríomhphost a fuair tú</li> <li>IONTRÁIL an cód a fuair tú ar an teileafón ar lobbying.ie</li> </ul>                                                                                                    |
| 5. Logáil isteach ar an suíomh                                                               | <ul> <li>CLICEÁIL Logáil isteach</li> <li>IONTRÁIL do sheoladh ríomhphoist</li> <li>IONTRAIL do phasfhocal roghnaithe</li> <li>CLICEÁIL Logáil isteach</li> </ul>                                                                                                    |
| 6. Roghnaigh an Cineál Clárúcháin                                                            | CLICEÁIL Duine Aonair nó An Eagraiocht                                                                                                    |
| 7. Clárú                                                                                     | IONTRÁIL <b>d'ainm</b><br>NÓTA: Más rud é nach ionann d'ainm dlíthiúil agus an t-ainm<br>coitianta a thugtar ar do ghnóthas, molaimid go gcláródh cláraithe<br>faoin ainm dlíthiúil agus go gcuirfeadh siad tagairt don ainm is<br>coitianta aithne ar áireamh freisin. Mar shampla: 12345 Ireland Ltd<br>("LobbyGroup" mar ainm trádála dó).<br>IONTRÁIL do <b>sheoladh</b><br>IONTRÁIL <b>d'uimhir theileafóin</b><br>CLICEÁIL ar <b>thicbhosca</b> lena dhearbhú go bhfuil an fhaisnéis ceart |

| 8. An bhfuil cúis bhailí ann le moill<br>a chur le foilseachán? | Má tá cúis bhailí ann, CLICEÁIL ar <b>tá</b><br>ROGHNAIGH an <b>chúis</b> ón liosta ón roghchlár anuas<br>IONTRÁIL <b>na sonraí</b> sa bhosca téacs<br>IONTRÁIL an <b>dáta</b> go dtí gur cheart moilliú a chur leis an gclárú |
|-----------------------------------------------------------------|----------------------------------------------------------------------------------------------------|
| 9. Sábháil                                                      | CLICEÁIL <b>Sábháil</b>                                                                                                    |